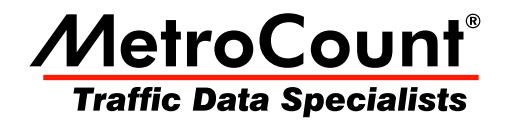

# **MCSetup Configuration**

# **MTE User Manual - Data Collection**

3.21 May 2009

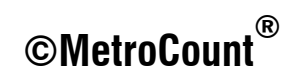

### **Preferences**

MCSetup can be started from the **Start Menu** by locating the **MetroCount v3xx** folder, and selecting **MCSetup**. If this is the first time MCSetup has been started, the **Preferences** dialog box will be automatically displayed. If MCReport has not been started, the **New user file setup** dialog box will also be displayed.

| New user file setup                                                            | X        |
|--------------------------------------------------------------------------------|----------|
| New user                                                                       |          |
| Set working folder                                                             |          |
| MTE needs to create a set of folders to store Samples, Profiles and Templates. |          |
| Location to copy files                                                         |          |
| Documents                                                                      |          |
| The sub-folders in bold will be created                                        |          |
| □-ﷺ C:\Users\MTE Demo User\Documents                                           | *        |
| 🖻 🚔 MetroCount                                                                 |          |
| 🖻 🚔 MTE 3.21                                                                   |          |
|                                                                                |          |
| Data                                                                           | =        |
|                                                                                |          |
| - Profiles                                                                     |          |
|                                                                                |          |
| Script                                                                         |          |
| 🗀 Sites                                                                        |          |
| - Coffware                                                                     | <b>T</b> |
|                                                                                | ОК       |
|                                                                                |          |

Setting a working folder location

MTE needs a folder location to store working files, such as MetroCount data, Profiles and templates. The default working folder location will be the current user's **Documents** folder. This is highly recommended as it is guaranteed to be accessible under all versions of Windows. To select a different folder, click the ... button. When done, MCSetup will create the list of folders shown in the sub-folders tree, and copy a set of default working files.

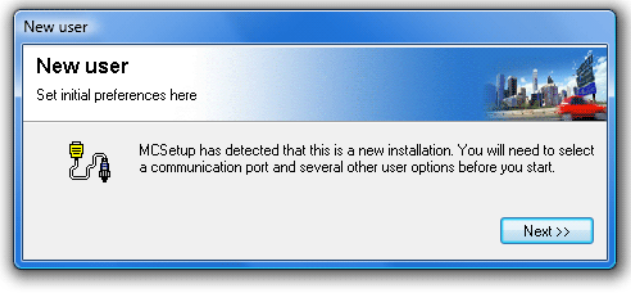

#### **MCSetup new user settings**

MCSetup's Preferences contain a number of options that need to be set before communicating with Roadside Units. These options can be reviewed at any time by selecting **View** » **Preferences** from the main menu.

| Preferences                                                                   | ×                         |
|-------------------------------------------------------------------------------|---------------------------|
| RSU serial port<br>COM3                                                       |                           |
| GPS serial port                                                               | GPS port speed<br>115200  |
| Folder for Site Lists and maps<br>C:\Users\MTE Demo User\Documents\           | MetroCount\MTE 3.21\Sites |
| Base folder for unloaded data<br>C:\Users\MTE Demo User\Documents\            | MetroCount\MTE 3.21\Data  |
| Subgroup unloaded data files by Year Month Site funloads                      | Attribute                 |
|                                                                               |                           |
| <ul> <li>✓ Use metric units</li> <li>✓ Use high speed unload</li> </ul>       | ОК                        |
| <ul> <li>Allow editing of site list</li> <li>Enforce site list use</li> </ul> | Cancel                    |

#### **MCSetup's Preferences**

The most important setting is the **RSU serial port**. This is the serial communications port that will be used to communicate with MetroCount RSUs, which may be a MetroCount USB Adapter, or a physical serial port on a desktop or laptop. For a list of available serial ports, click the ... button.

| Serial ports | on thi | s machine                     |             |           |    | <b>X</b> |
|--------------|--------|-------------------------------|-------------|-----------|----|----------|
| Name         | De     | Details                       | Туре        | Status    |    |          |
| Scom4        | Ports  | Communications Port (COM4)    | Serial port | Available |    |          |
| 🍕 сомз       | Ports  | MetroCount USB Adapter (COM3) | Serial port | Available |    |          |
| 🎭 сома       | Ports  | GPS Receiver (COMB)           | Serial port | Available |    |          |
|              |        |                               |             |           |    |          |
|              |        |                               |             |           |    | ,        |
| Refresh      |        |                               |             |           | ОК | Cancel   |

#### Selecting a serial port

A suitable serial port should have a status of **Available** with a yellow icon. A red-circle icon indicates the port is unavailable, possibly because it is already in use. Simply select the desired serial port, and click the **OK** button.

The **GPS serial port** setting is used to retrieve coordinates from a GPS unit, to be stored in a Site List or dataset header. Click the ... button to select from a list of available ports. USB and Bluetooth GPS units generally create a virtual serial port, which can be used by MCSetup. Refer to the GPS unit's documentation for the default serial port speed.

The **Folder for Site Lists and maps** is where MCSetup will first look for Site Lists, and their associated maps. The default folder is the **Sites** folder in MTE's working folder location.

The **Base folder for unloaded data** is where MCSetup will place data unloaded from a RSU. The default folder is the **Data** folder in MTE's working folder location. MCSetup can also automatically group data into subfolders using the **Year**, **Month**, **Site** and **Attribute** buttons. Folders will be created in the order the buttons are pushed.

| Performance         Market           RSU and pot         CDMA         CDMA <th>Subgroup unloaded data files by<br/>Year Month Site Attribute<br/>\SITE\YEAR[unloads]</th> | Subgroup unloaded data files by<br>Year Month Site Attribute<br>\SITE\YEAR[unloads] |
|----------------------------------------------------------------------------------------------------|-------------------------------------------------------------------------------------|
| Use metric units Use metric units Use high speed unitsd Use Adver eding of the fut Enforce alle fait use Cancel                                                                                                    |                                                                                     |

#### Grouping data into subfolders

The **Use metric units** option is for MCSetup's internal use only, such as displaying vehicle speed in the Sensor View. This option in no way affects the data being logged by a RSU. The units of measurement used for data analysis are set in MCReport.

Unchecking the **Allow editing of Site List** will prevent editing of sites in a Site List, to discourage site editing in the field. The **Enforce site list use** option will disable the Setup and Unload buttons on MCSetup's main toolbar until a site is selected in a Site List.

# **MCSetup Layout**

MCSetup's basic layout is shown in the diagram below.

|           | 🛃 MCSetu       | p - stirling3a.sit |                   |                           |               |         |                         |            |      |
|-----------|----------------|--------------------|-------------------|---------------------------|---------------|---------|-------------------------|------------|------|
| Status    | File View      | Plus               | it Techr<br>Singl | iical Window<br>e channel | Help<br>? N20 | OMPRS M | C56-L5 [MC55] (c)Microc | om 190ct04 |      |
| bar -     | RSU            | 📴 stirling3a.      | sit               |                           |               |         |                         |            |      |
|           | to t           | Site.Lane          | Dir               | Start                     | Deb           | Desc 🔦  | FAU                     | 0 -        |      |
|           | <b>0</b>       | 8,04.0             | SN (5)            | Immediately               | 30-30         | Lucc    | N 51 62 44              | 9 ST       |      |
|           | ⊇etup<br>      | 8,05.0             | SN (5)            | Immediately               | 30-30         | Lucc ≡  | AS AS                   | M          |      |
| Main      |                | 06.1               | W (4)             | Next Hour                 | 30-30         | Hale    | Z Park                  | N 12       | Sito |
|           |                | 06.2               | E (2)             | Next Hour                 | 30-30         | Hale    | CASTILE ST              |            | Sile |
| toolbar 🗧 |                | 8,07.1             | W (4)             | Next Hour                 | 30-30         | Hale    | Tirl: 60ST              | 132        | List |
|           |                | 07.2               | E (2)             | Next Hour                 | 30-30         | Hale    | ing 3                   | ANY I      |      |
|           | View           | 8,08.0             | WE (6)            | Next Hour                 | 30-30         | Cror    | O CONT                  |            |      |
|           |                | 5,09.0             | WE (6)            | Next Hour                 | 30-30         | Cror    | 1 0 0                   | N N        |      |
|           |                | 10.1               | S (3)             | Immediately               | 30-30         | Emp     |                         | e l        |      |
|           | Channel        | 10.2               | N (1)             | Immediately               | 30-30         | Emp     | 4 6                     | A 10       |      |
|           |                | 11.1               | S (3)             | Immediately               | 30-30         | Emp 🚽   | 2                       | - 0        |      |
|           |                | <b>€</b>           | III               |                           |               | F       |                         | ► at       |      |
|           | Use Ctrl (r,s, | ,u,v,c) keys to a  | cess tool         | bar, Alt key to er        | iter menu.    |         |                         | NUM        |      |

#### **MCSetup's layout**

The **Status bar** displays information about the currently connected RSU, including Signature type, current channel (for multi-channel RSUs), and the RSU's identifier and firmware revision.

The main toolbar provides the core RSU functions. Note the shortcut keys listed at the bottom of the screen for convenient keyboard operation.

| Button         | Shortcut key | Function                                        |
|----------------|--------------|-------------------------------------------------|
| R-Unit<br>Page | Ctrl + r     | Get RSU status                                  |
| Setup          | Ctrl + s     | Setup RSU                                       |
|                | Ctrl + u     | Unload data                                     |
| View           | Ctrl + v     | View sensor hits                                |
| Channel        | Ctrl + c     | Change RSU channel<br>(multi-channel RSUs only) |

The document area of MCSetup is used for displaying Site Lists.

## **Establishing a Connection**

Once a serial port has been selected in MCSetup's Preferences, connect a RSU and click the **RSU Status** button on MCSetup's main toolbar. If the **New Connection** dialog box appears, a successful connection has been established. This dialog box appears every time a different RSU is connected to MCSetup.

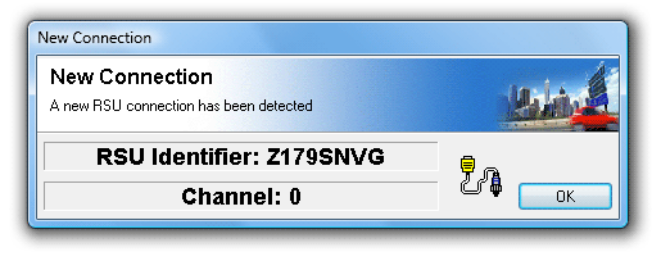

New Connection dialog box indicates a successful connection

If the **Can't communicate** error appears, with the details **The port cannot be opened**, either the wrong serial port has been selected in the Preferences, or the serial port is in use by another program.

| Hmm                                                                                           |  |
|-----------------------------------------------------------------------------------------------|--|
| Can't communicate!                                                                            |  |
|                                                                                               |  |
| Details:                                                                                      |  |
| It may not Exist of may be assigned to another<br>device such as a serial mouse or fax-modem. |  |
| ,<br>,                                                                                        |  |

Can't communicate - port cannot be opened

If the **Can't communicate with Roadside Unit** error appears, this indicates MCSetup was able to open the selected serial port, but did not receive a response from a RSU. With a RSU connected, click the **RSU Status** button and check whether the RSU's Status LED comes on. If the Status LED does not come on, the most likely cause is selecting the wrong serial port in the Preferences.

| Hmm       |                                                                            |   |
|-----------|----------------------------------------------------------------------------|---|
| Can't cor | nmunicate with Roadside Unit!                                              |   |
| <u>مع</u> | Object:<br>None                                                            |   |
|           | Details:<br>Please check cables and connectors, then retry this operation. | * |
| ОК        |                                                                            | Ŧ |
|           |                                                                            |   |

Can't communicate - check the RSU's Status LED

# www.metrocount.com

Copyright© 1991, 2009 Microcom Pty Ltd. All rights reserved. MetroCount, Traffic Executive, MCSetup, MCSetLite, MCReport, MCTools, Microcom and Microcom Pty Ltd, and the MetroCount and Microcom Pty Ltd logo, are trademarks of Microcom Pty Ltd. All other trademarks are the property of their respective owners. Other Microcom intellectual property including Patents and designs may be protected by international law. The furnishing of this software, the accompanying product or any related documentation or materials does not give you any license to this intellectual property.